# CyberLink YouCam Setup Guide

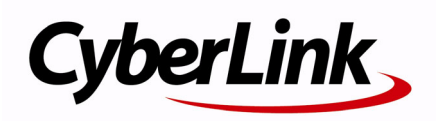

## **Copyright and Disclaimer**

All rights reserved. No part of this publication may be reproduced, stored in a retrieval system, or transmitted in any form or by any means electronic, mechanical, photocopying, recording, or otherwise without the prior written permission of CyberLink Corporation.

To the extent allowed by law, YouCam IS PROVIDED "AS IS," WITHOUT WARRANTY OF ANY KIND, EITHER EXPRESS OR IMPLIED, INCLUDING WITHOUT LIMITATION ANY WARRANTY FOR INFORMATION, SERVICES, OR PRODUCTS PROVIDED THROUGH OR IN CONNECTION WITH YouCam AND ANY IMPLIED WARRANTIES OF MERCHANTABILITY, FITNESS FOR A PARTICULAR PURPOSE, EXPECTATION OF PRIVACY, OR NON-INFRINGEMENT.

BY USING THIS SOFTWARE, YOU AGREE THAT CYBERLINK WILL NOT BE LIABLE FOR ANY DIRECT, INDIRECT, OR CONSEQUENTIAL LOSS ARISING FROM THE USE OF THIS SOFTWARE OR MATERIALS CONTAINED EITHER IN THIS PACKAGE.

The terms and conditions here under shall be governed and construed in accordance with the laws of Taiwan.

YouCam is a registered trademark along with other company and product names mentioned in this publication, used for identification purposes and remain the exclusive property of their respective owners.

#### **International Headquarters**

| Mailing Address | CyberLink Corporation<br>15F, #100, Minchiuan Road, Shindian City<br>Tainei 231 Taiwan |
|-----------------|----------------------------------------------------------------------------------------|
| Web Site        | http://www.cyberlink.com                                                               |
| Telephone       | 886-2-8667-1298                                                                        |
| Fax             | 886-2-8667-1300                                                                        |

Copyright © 2008 CyberLink Corporation. All rights reserved.

# Contents

| CyberLink YouCam                | 1  |
|---------------------------------|----|
| Enabling YouCam for Video Chats | .2 |
| Disabling YouCam                | .4 |

#### Technical Support ...... 7

| Before Contacting Technical Support | 8 |
|-------------------------------------|---|
| Web Support                         | 9 |
| Telephone Support                   | 9 |
| Email Support                       |   |

#### CyberLink YouCam

#### Chapter 1:

## CyberLink YouCam

This chapter outlines the steps required to enable your webcam to work with CyberLink YouCam when you start a video chat session. It also explains how to disable it, if required.

This chapter contains the following sections:

- "Enabling YouCam for Video Chats" on page 2
- "Disabling YouCam" on page 4

#### Enabling YouCam for Video Chats

The following demonstrates how to enable CyberLink YouCam in Windows Live Messenger. CyberLink YouCam is compatible with most instant messaging software, including Yahoo Messenger, Skype, AOL.

**Note:** Depending on the type of instant messaging software you are using, the procedure to enable CyberLink YouCam will differ. Please consult the help for the instant messaging software you are using and see the section on selecting webcam or something similar.

To enable CyberLink YouCam in Windows Live Messenger, do this:

1. In the Windows Live Messenger main window, select **Tools** > **Audio and video setup**.

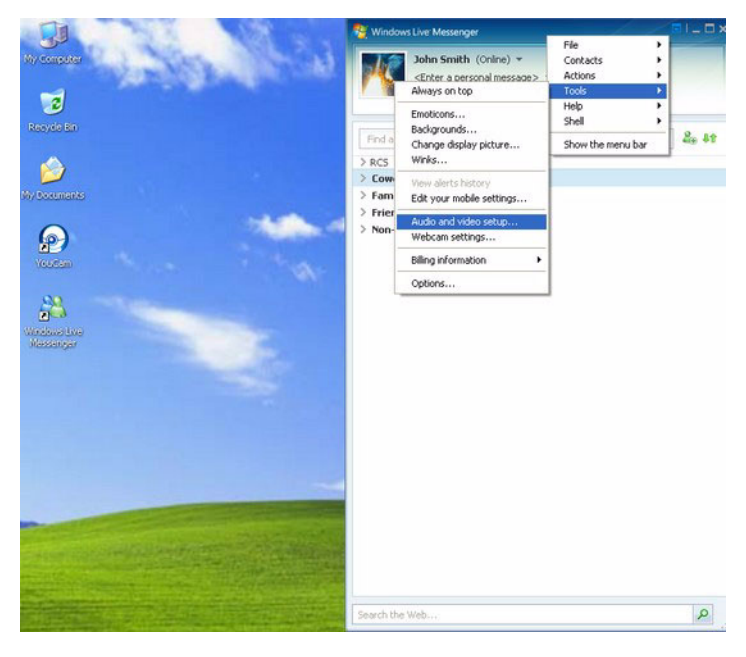

2. In the Audio and Video Setup Wizard window, click on the **Next** button three times to proceed to the **Step 3: Webcam Setup** window.

| Audio and Video Setup                                                      | × |
|----------------------------------------------------------------------------|---|
| Step 3: Webcam Setup                                                       |   |
|                                                                            |   |
| Select the webcam you would like to use:                                   |   |
| None                                                                       |   |
|                                                                            |   |
| No webcam is selected. You cannot send video without one.                  |   |
| If you want to send video, select a webcam from the list of webcams above. |   |
|                                                                            |   |
|                                                                            |   |
|                                                                            |   |
|                                                                            |   |
| < Back Finish Cancel                                                       |   |

3. Select CyberLink Web Camera Filter from the drop-down list.

| Audio and Video Setup                                                                                                    | × |
|----------------------------------------------------------------------------------------------------|---|
| Step 3: Webcam Setup                                                                                                    |   |
|                                                                                                    |   |
| Select the webcam you would like to use:                                                                                                    |   |
| None                                                                                                    |   |
| None<br>CyberLink Web Camera Filter                                                                                                    |   |
| No webcam is selected. You carget send video without one.                                                                                                    |   |
| If you want to send video, select a webcam from the list of webcams above.                                                                                                    |   |
|                                                                                                    |   |
|                                                                                                    |   |
|                                                                                                    |   |
|                                                                                                    |   |
| Karaka Karaka Karaka Karaka Karaka Karaka Karaka Karaka Karaka Karaka Karaka Karaka Karaka Karaka Karaka Kar<br>Karaka Karaka Kar<br>Karaka Karaka Kar<br>Karaka Karaka Karaka Karaka Karaka Karaka Karaka Karaka Karaka Karaka Karaka Karaka Karaka Karaka Karaka Karaka Karaka Karaka Karaka Karaka Karaka Karaka Karaka Karaka Karaka Karaka Karaka Karaka Karaka<br>Karaka Karaka Karaka Karaka Karaka Karaka Karaka Karaka Karaka Karaka Karaka Karaka Karaka Karaka Karaka Karaka Karaka Karaka Karaka Kar<br>Karaka Karaka Karaka Karaka Karaka Karaka Karaka Karaka Karaka Karaka Karaka Karaka Karaka Karaka Karaka Karaka Karaka Karaka Karaka Karaka Karaka Karaka Karaka Karaka Karaka Karaka Karaka Karaka Karaka Karaka Karaka Karaka Karaka Karaka Karaka Karaka Karaka<br>Karaka Karaka Karaka Karaka Karaka Karaka Karaka Karaka Karaka Karaka Karaka Karaka Karaka Karaka Karaka Karaka |   |

4. Click the **Finish** button to close the wizard and save your changes. The next time you start a webcam session, CyberLink YouCam will automatically launch.

## **Disabling YouCam**

If you would like to disable CyberLink YouCam from automatically launching when a webcam session is started, do this:

1. In the Windows Live Messenger main window, select **Tools** > **Audio and video Setup**.

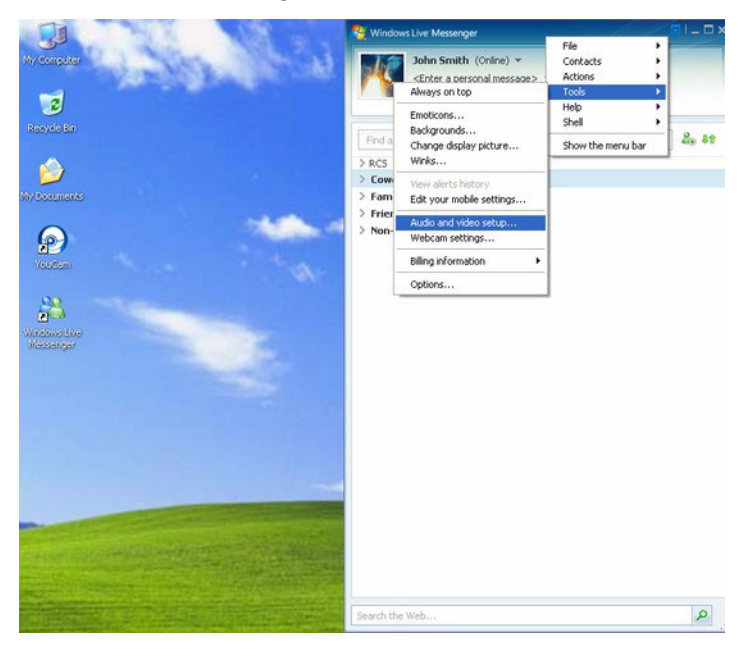

2. In the Audio and Video Setup Wizard window, click on the **Next** button three times to proceed to the **Step 3: Webcam Setup** window.

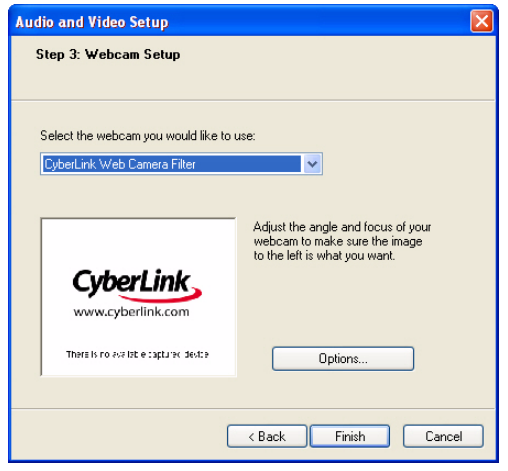

3. Select None from the drop-down list to disable the CyberLink Web Camera Filter.

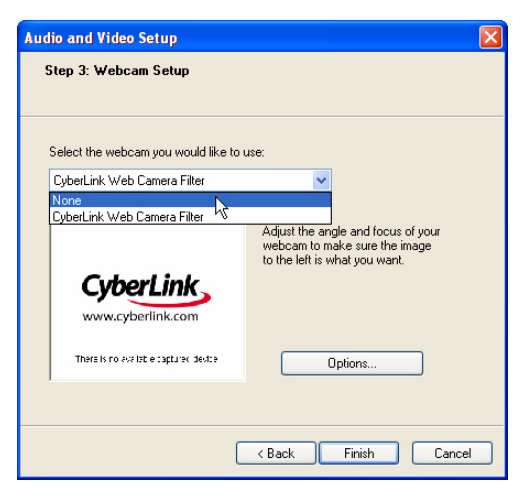

4. Click the **Finish** button to close the wizard and save your changes. The next time you start a webcam session, CyberLink YouCam will not automatically launch.

## Chapter 2: Technical Support

This chapter contains technical support information. It includes all the information to find the answers you need to assist you. You may also find answers quickly by contacting your local distributor/dealer.

This chapter contains the following sections:

- "Before Contacting Technical Support" on page 8
- "Web Support" on page 9
- "Telephone Support" on page 9
- "Email Support" on page 10

#### Before Contacting Technical Support

Please take advantage of one of CyberLink's free technical support options:

- consult the User Guide or the online help installed with your program.
- refer to the Frequently Asked Questions (FAQs) in the Support section of the CyberLink Web site.

http://www.cyberlink.com/multi/support/product\_faq\_home.jsp

The FAQs may have information and helpful hints that are more current than the User Guide and online help.

When contacting technical support by email or phone, please have the following information ready:

- registered **CD-key** (located on your CD case)
- the product name, version and build number, which generally can be found by clicking on the product name image on the user interface
- the version of Windows installed on your system
- hardware devices on your system (capture card, sound card, VGA card) and their specifications
- the wording of any warning messages that were displayed (You may want to write this down or take a screen capture)
- a detailed description of the problem and under what circumstances it occurred

#### Web Support

Solutions to your problems are available 24 hours a day at no cost on the CyberLink web sites:

**Note:** You must first register as a member before using CyberLink web support.

CyberLink provides a wide range of web support options, including FAQs and a user community forum, in the following languages:

| Language               | Web Support URL                                                               |
|------------------------|-------------------------------------------------------------------------------|
| English                | http://support.gocyberlink.com                                                |
| Traditional<br>Chinese | http://tw.cyberlink.com/chinese/cs/support/index.jsp                          |
| Simplified<br>Chinese  | http://cn.cyberlink.com/chinese/cs/support/index.jsp                          |
| Japanese               | http://jp.cyberlink.com/english/cs/support/new_site/<br>support_index_jpn.jsp |

**Note:** A community forum and some other limited web support features are also available in German.

#### **Telephone Support**

In order to provide the best solution to our end-users, **Voice Support** is part of the service we provide in the following languages:

| Language | Voice Support URL                                                |
|----------|------------------------------------------------------------------|
| Chinese  | http://tw.cyberlink.com/chinese/cs/support/<br>voice_support.jsp |

| Language                                  | Voice Support URL                                                             |
|-------------------------------------------|-------------------------------------------------------------------------------|
| English                                   | http://www.cyberlink.com/english/cs/support/<br>new_site/voice_support.jsp    |
| French,<br>German,<br>Italian,<br>Spanish | http://de.cyberlink.com/multi/program/page/<br>_page_display.jsp?seqno=173    |
| Japanese                                  | http://jp.cyberlink.com/english/cs/support/new_site/<br>support_index_jpn.jsp |

#### **Email Support**

Email support is available in a variety of languages, including through the use of the technical inquiry form.

See the following list for contact information for specified languages.

| Language                                  | Web Support URL                                                |
|-------------------------------------------|----------------------------------------------------------------|
| Traditional<br>Chinese                    | http://tw.cyberlink.com/english/cs/support/form/<br>index.jsp  |
| English                                   | http://www.cyberlink.com/english/cs/support/form/<br>index.jsp |
| French,<br>German,<br>Italian,<br>Spanish | goCyberlink@aixtema.de                                         |